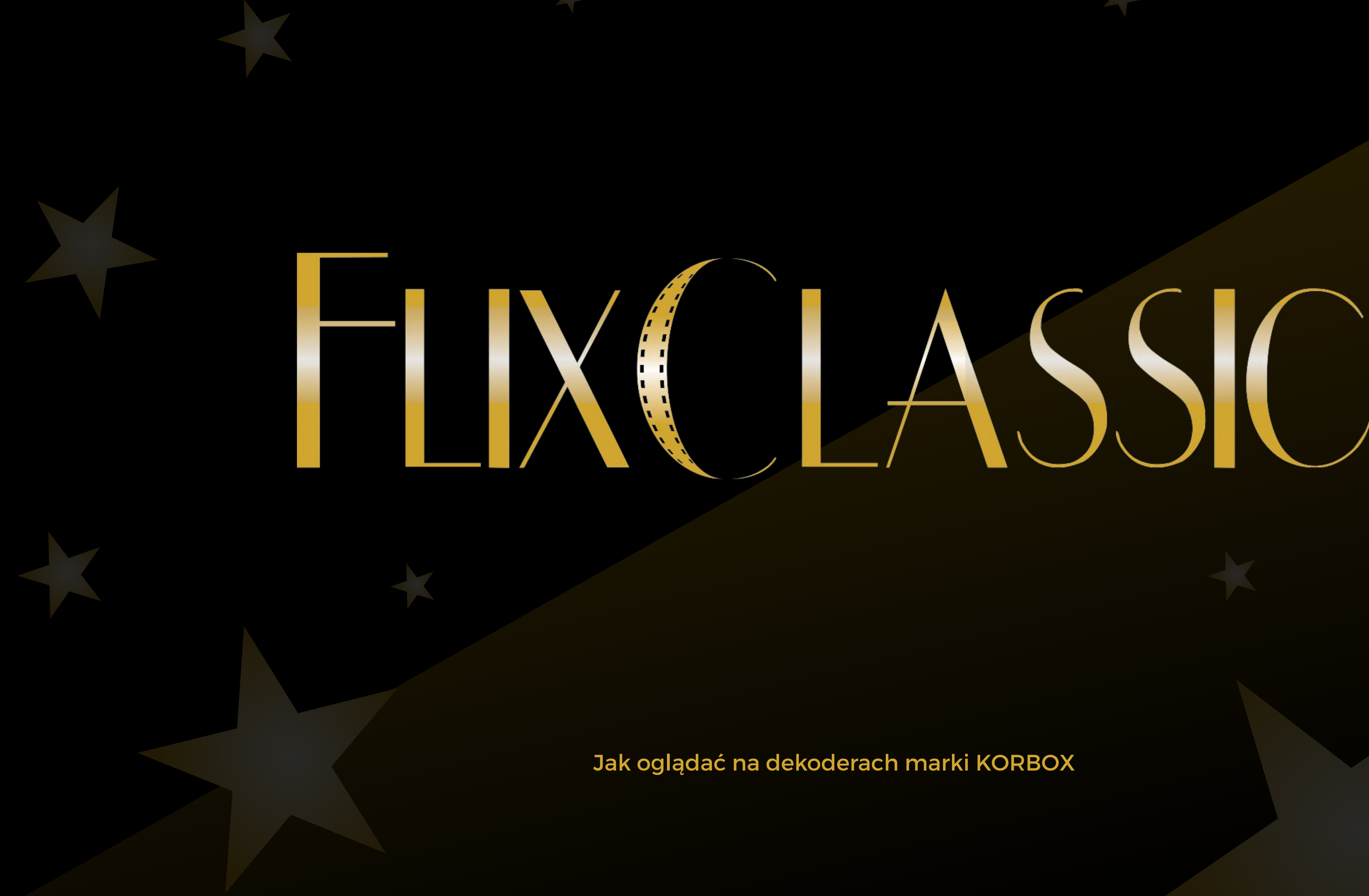

Jak oglądać na dekoderach marki KORBOX

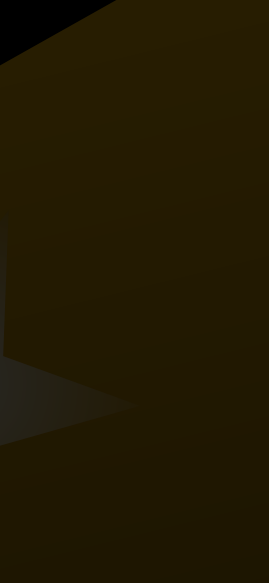

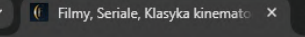

C 25 flixclassic.pl

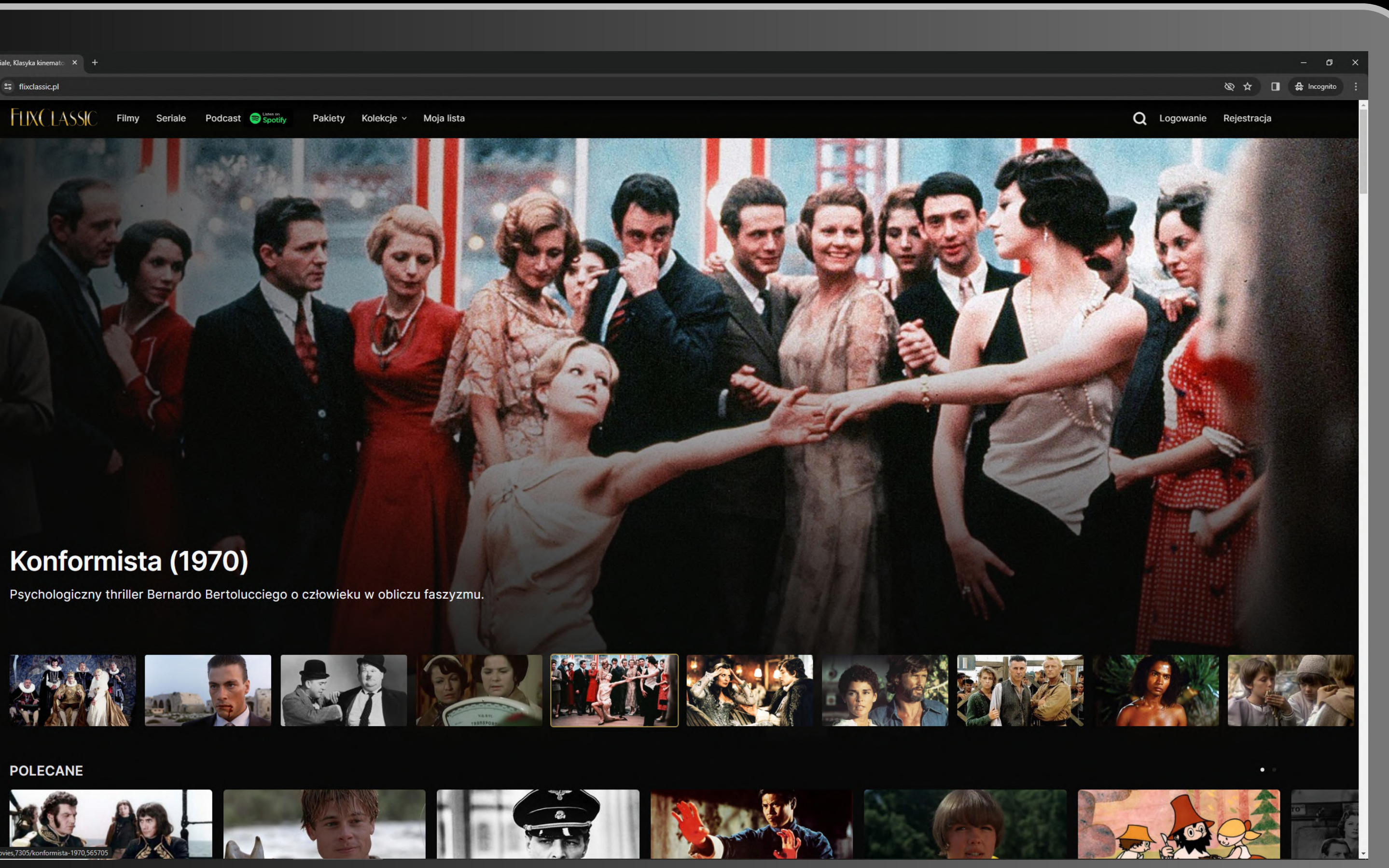

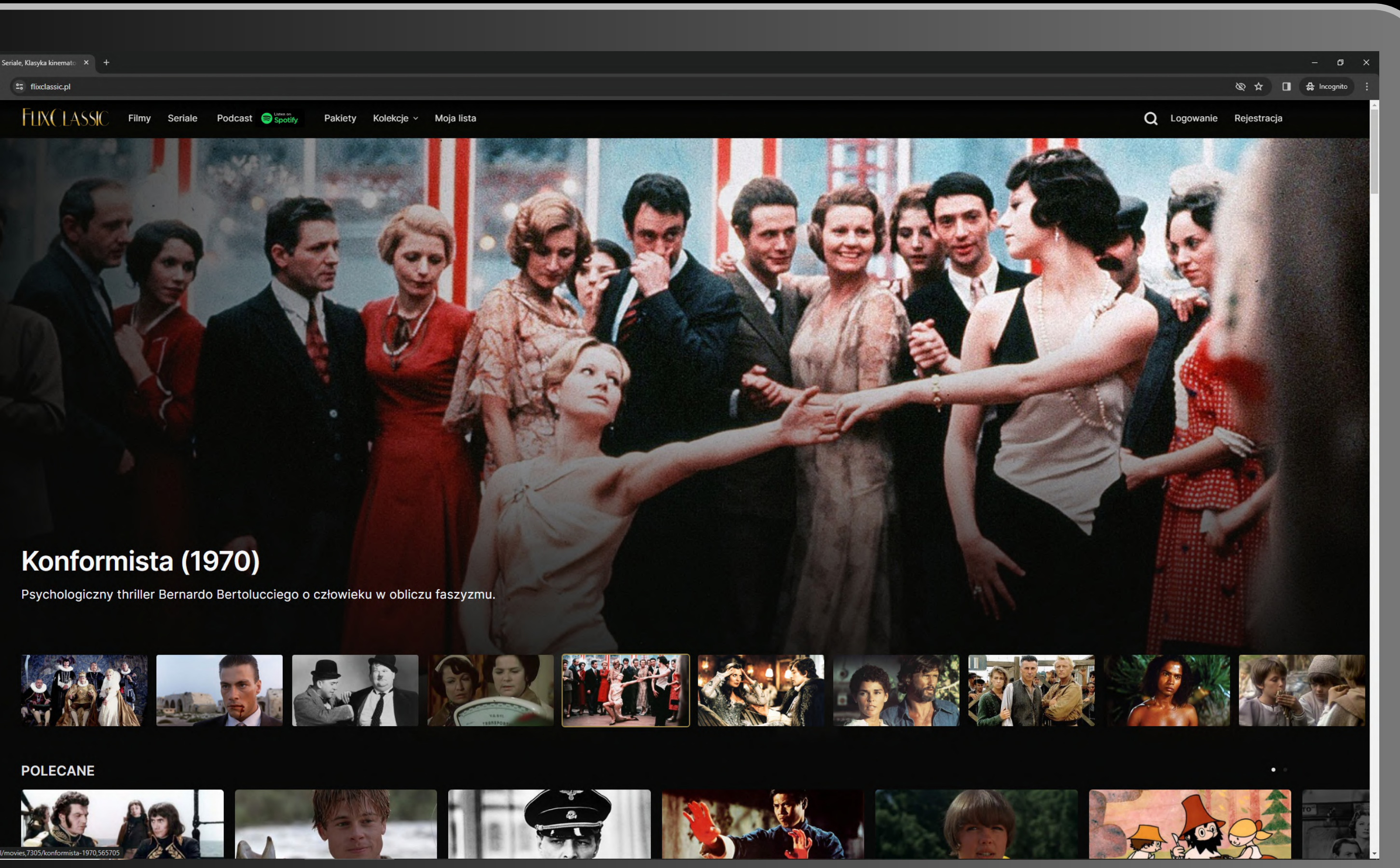

Aby zarejestrować się w serwisie, wejdź na stronę flixclassic.pl. Możesz to zrobić na komputerze lub smartfonie. Tu zaprezentujemy pierwszy przypadek. Drugi wygląda podobnie.

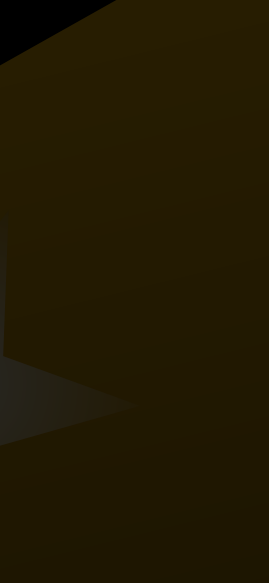

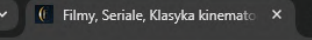

→ C 25 flixclassic.pl

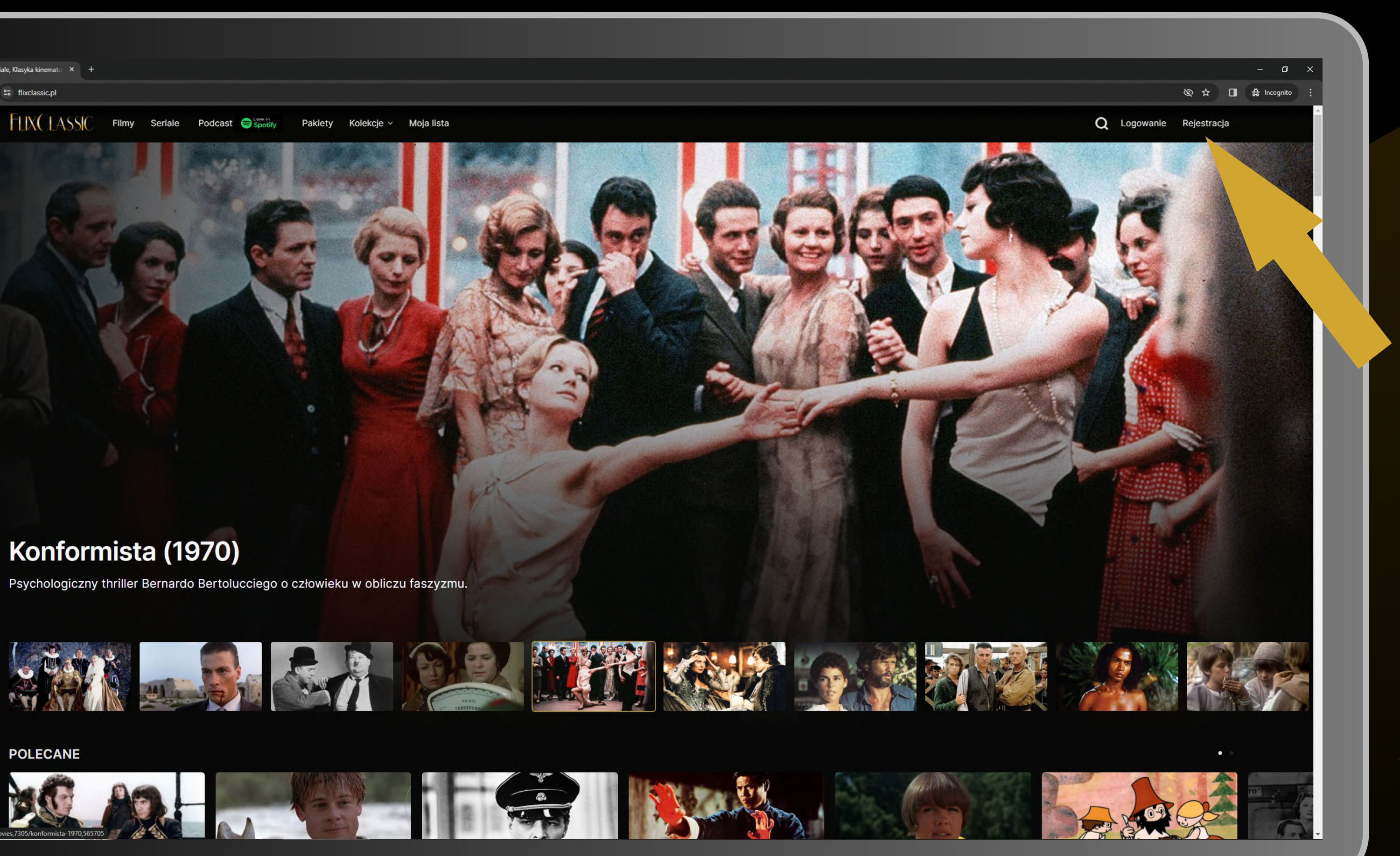

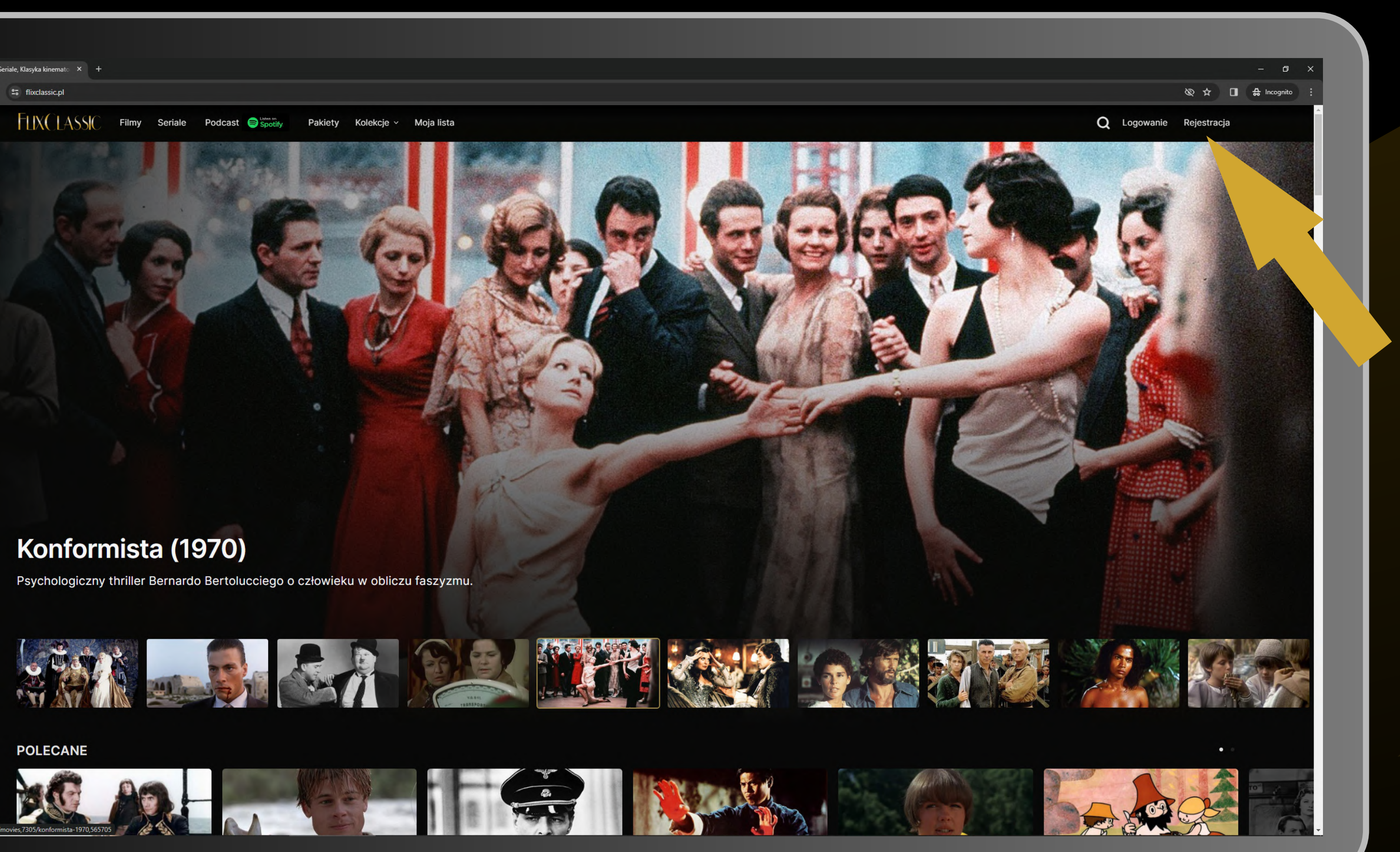

W prawym górnym rogu ekranu odszukaj link Rejestracji. Kliknij weń.

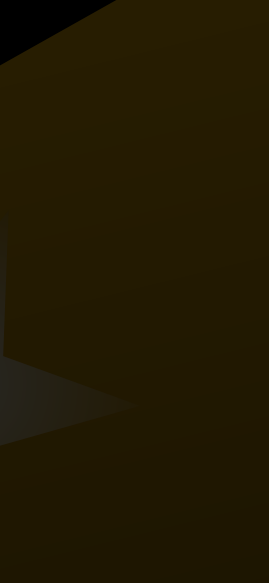

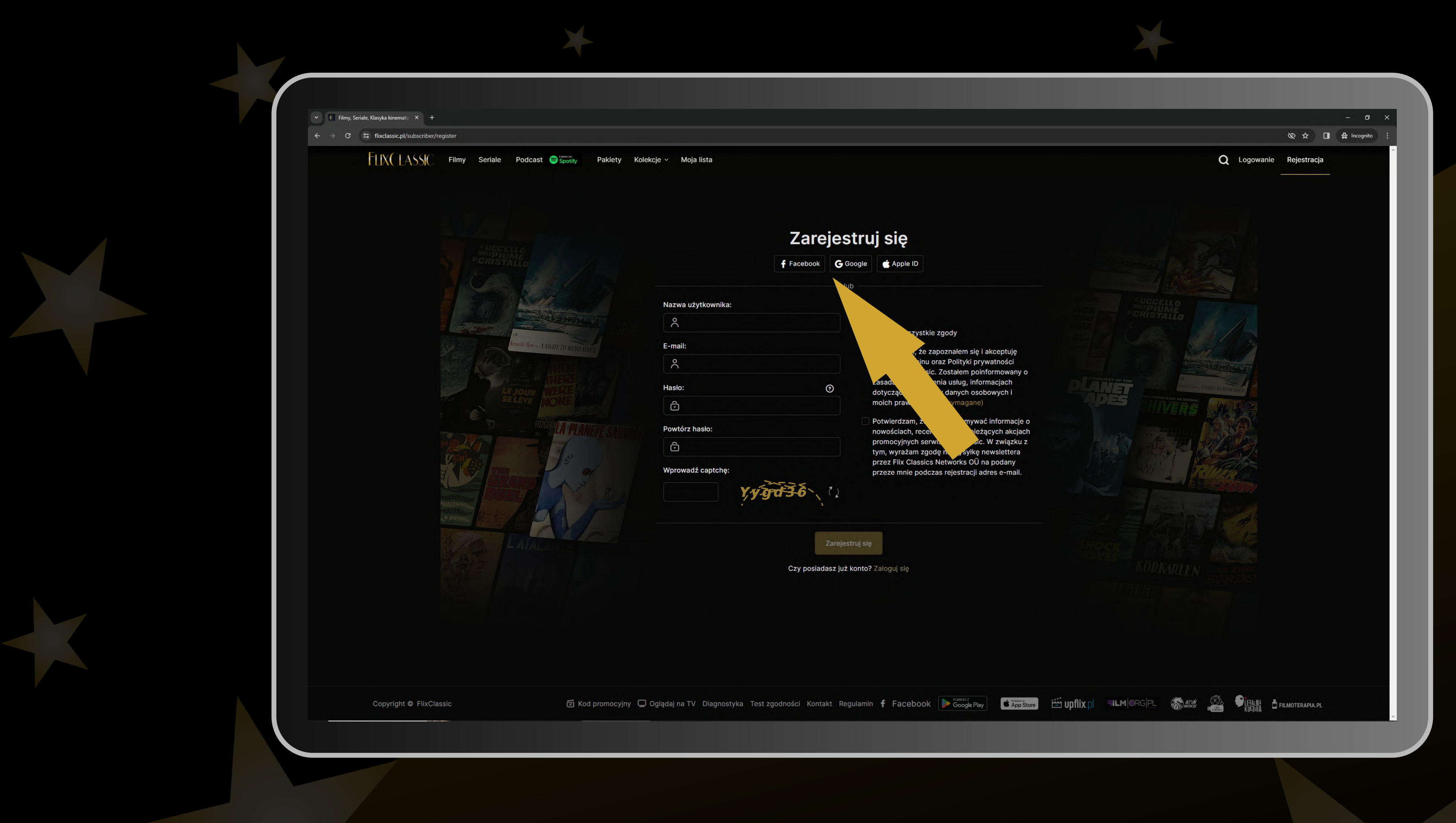

Pojawi się panel rejestracyjny. Jeśli jesteś zalogowany na Facebooku lub w usługach google'a, możesz w szybki sposób zarejestrować się, klikając odpowiednią opcję.

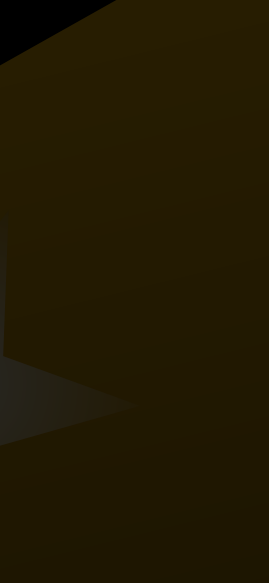

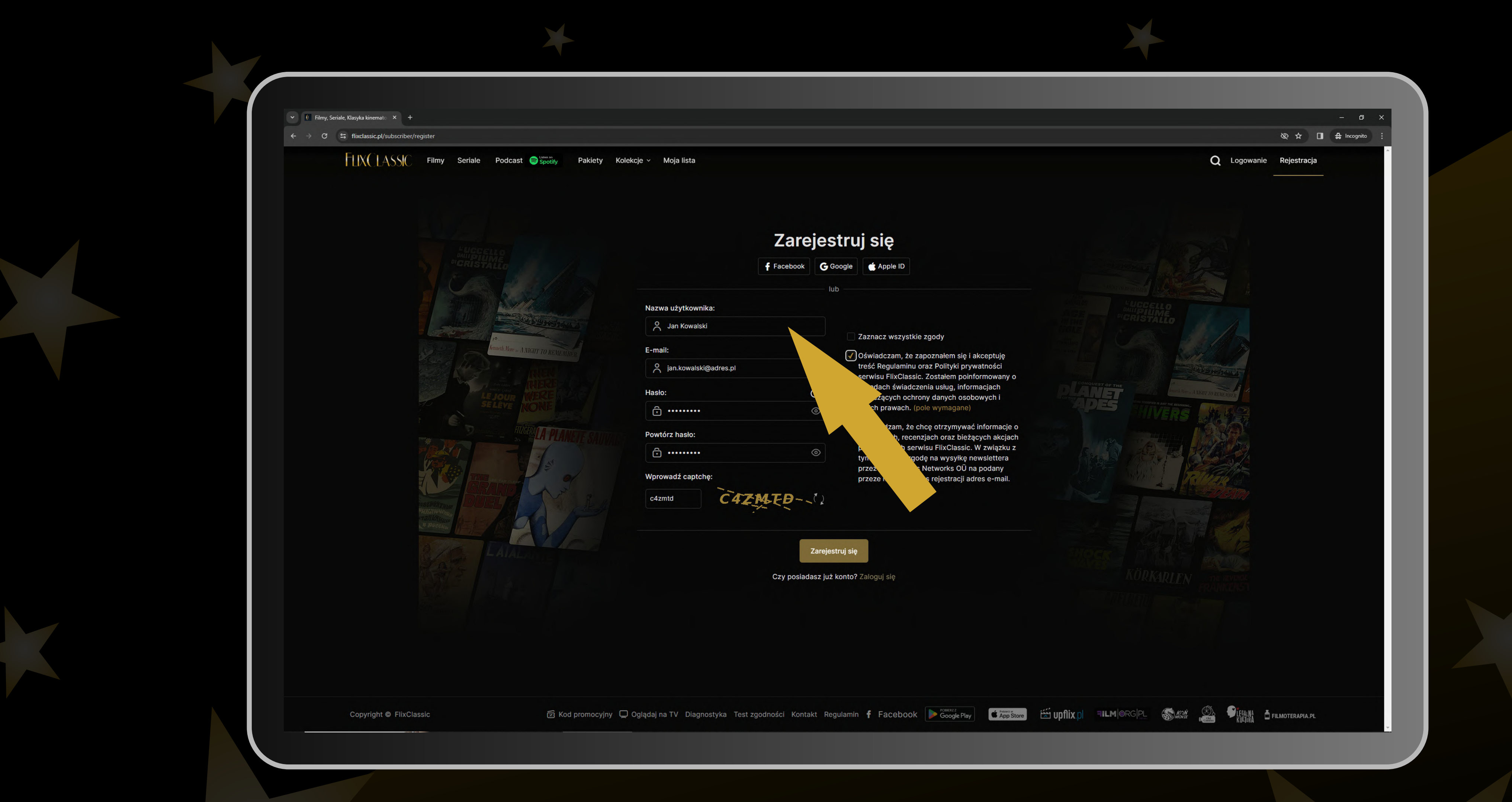

W innym przypadku po prostu wypełnij formularz. Podaj nazwę użytkownika (może to być Twoje imię) oraz swój działający adres mailowy, a następnie dwukrotnie wpisz wybrane przez siebie hasło. Pamiętaj, że musi mieć co najmniej 10 znaków.

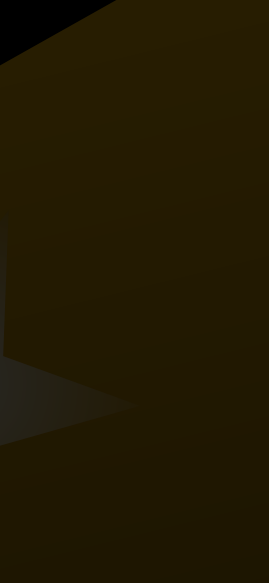

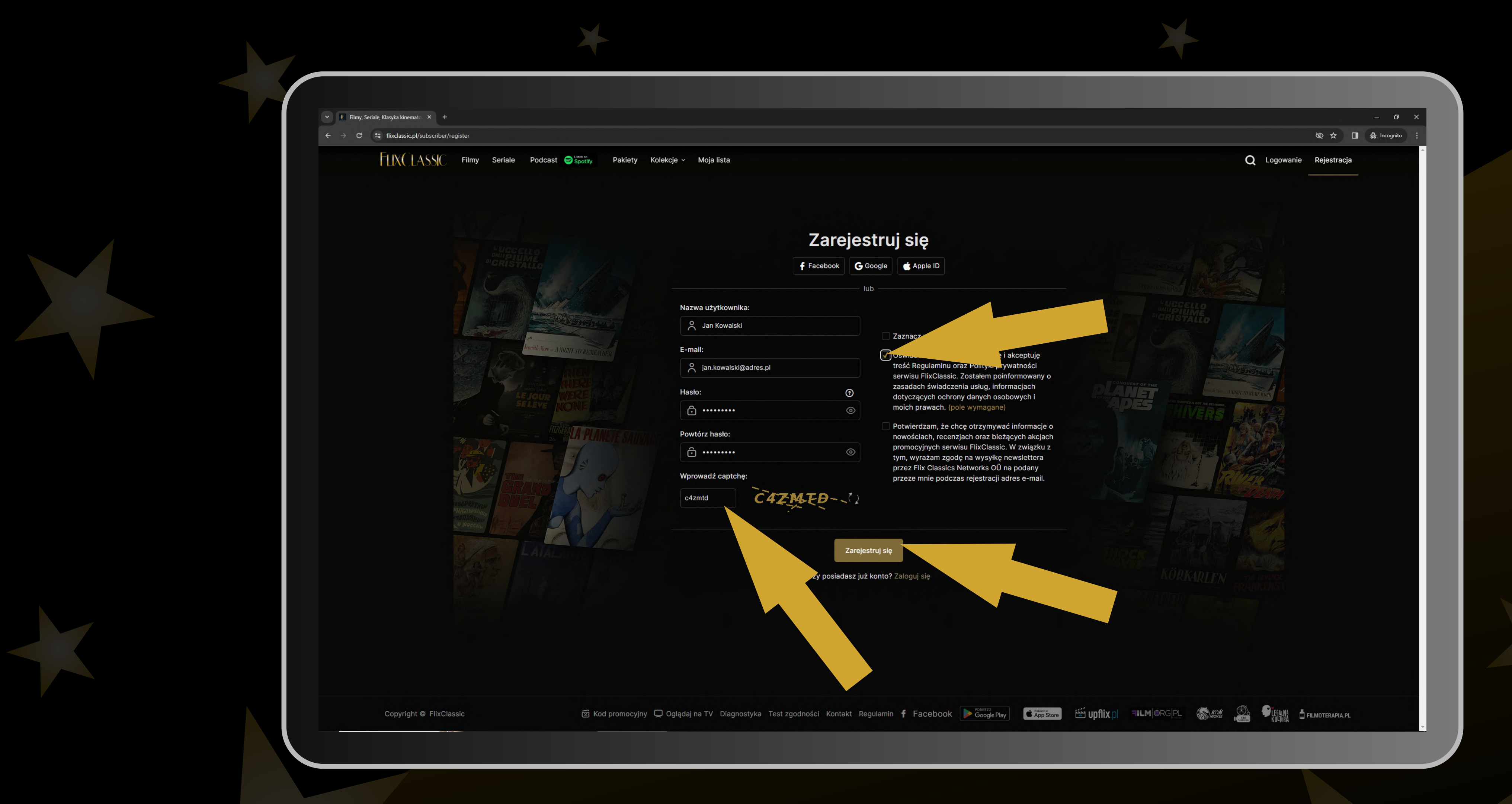

Następnie wypełnij okno captcha, wpisując w nie ciąg znaków podany obok na ilustracji, a potem zaznacz przynajmniej jedną zgodę po prawej i kliknij w przycisk Zarejestruj się.

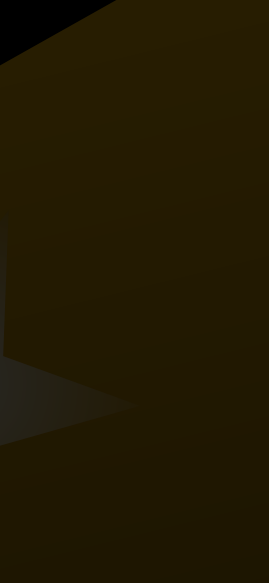

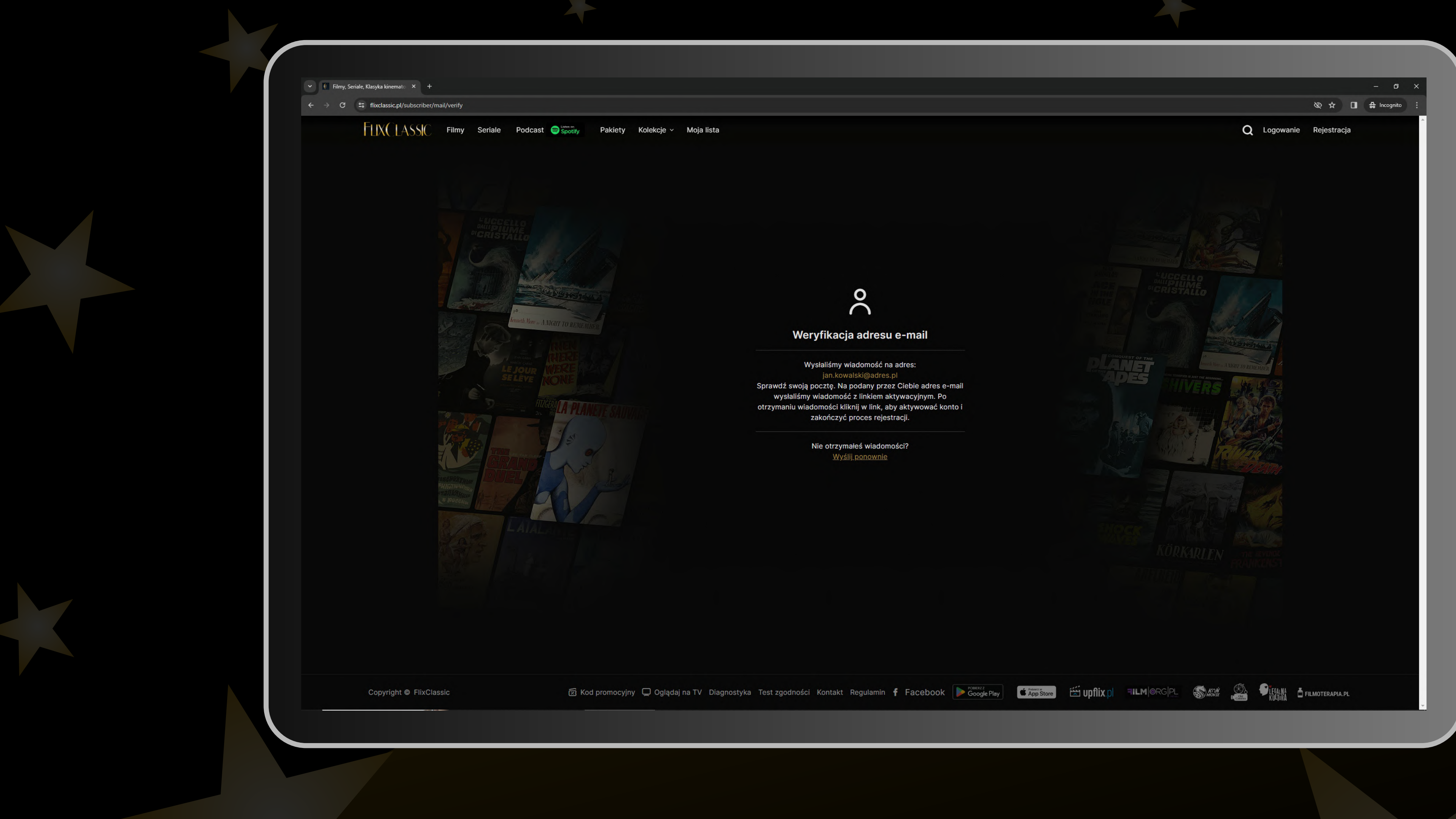

# Pojawi się okno informujące o tym, że wysłano do Ciebie wiadomość z linkiem aktywacyjnym.

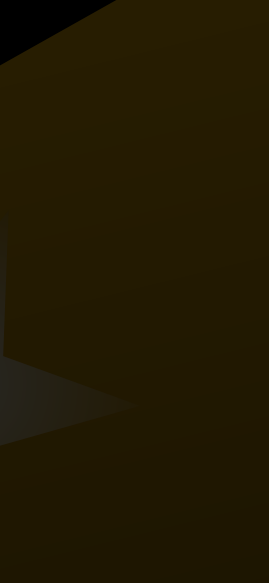

# FLIXCLASSIC

# Witaj,

Dziękujemy za rejestrację konta w serwisie **FlixClassic.pl**. Zakładając konto na portalu zaakceptowałeś wszystkie postanowienia jego <u>regulaminu</u> i zobowiązałeś się do jego przestrzegania. Przed pierwszym logowaniem prosimy o potwierdzenie adresu e-mail. Aby potwierdzić adres e-mail kliknij w poniższy przycisk:

Potwierdź e-mail

Jeśli nie rejestrowałeś/rejestrowałaś się na **FlixClassic.pl**, proszimy o zignorowanie tej wiadomości. wiamy, ssic.pl

amin serwisu jest dostępny pod następującym adresem.

mość wygenerowana automatycznie, prosimy na nią nie odpowiadać.© FlixClassic

# Przejdź do swojej poczty, odbierz wiadomość, zapoznaj się z regulaminem i kliknij w przycisk Potwierdź e-mail.

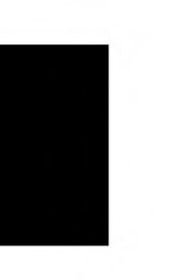

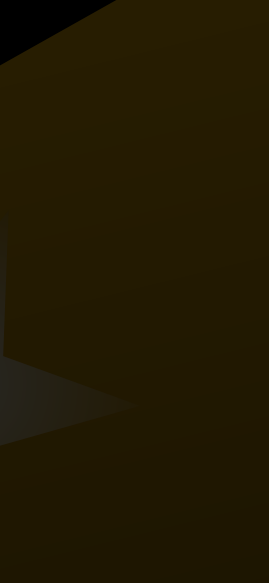

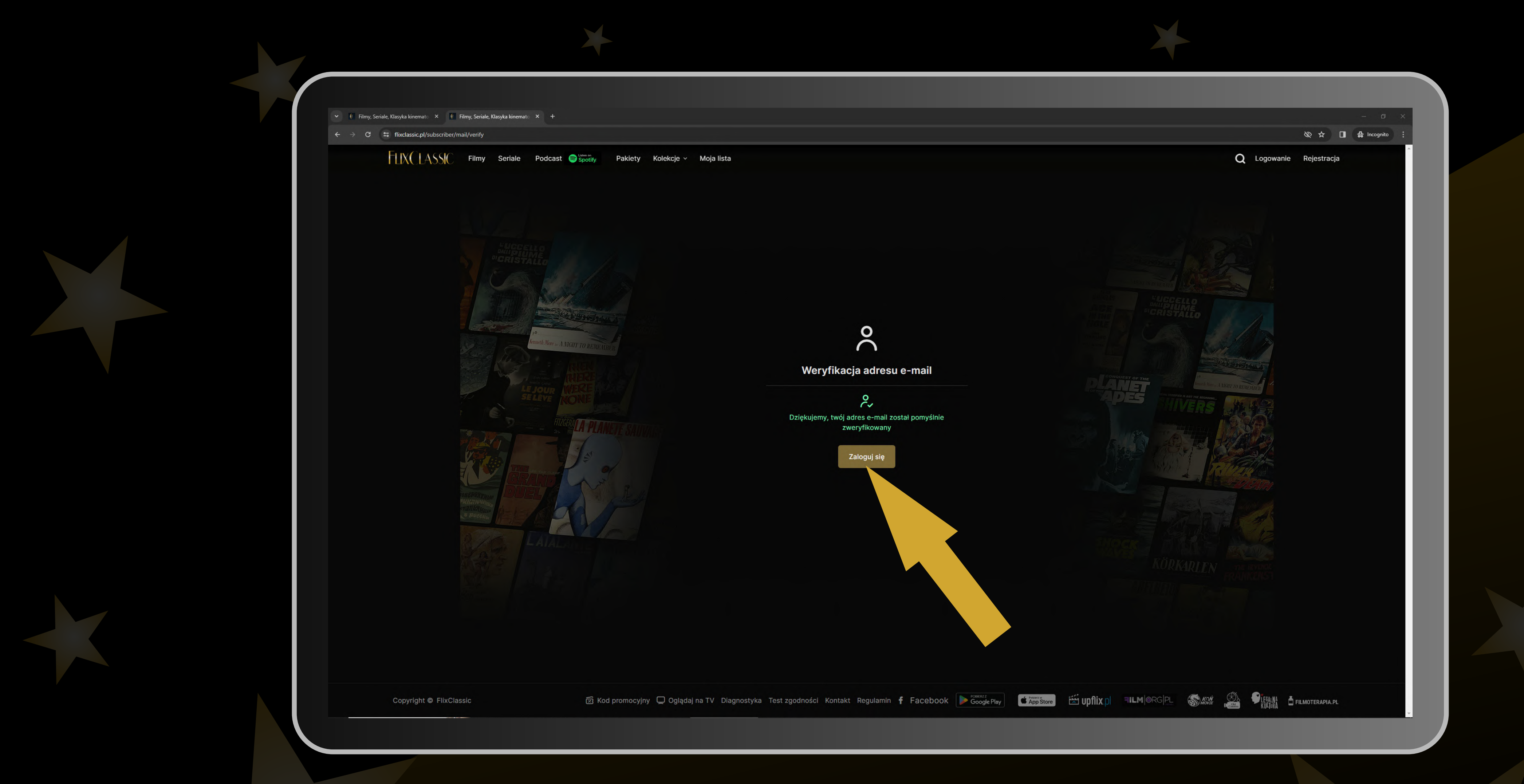

Po pozytywnej weryfikacji Twojego adresu e-mail, na otwartej stronie flixclassic.pl pojawi się stosowny komunikat. Teraz możesz już zalogować się do serwisu poprzez stronę www.

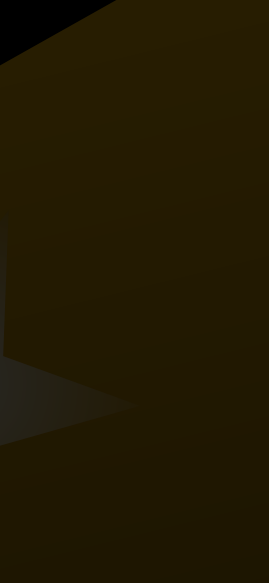

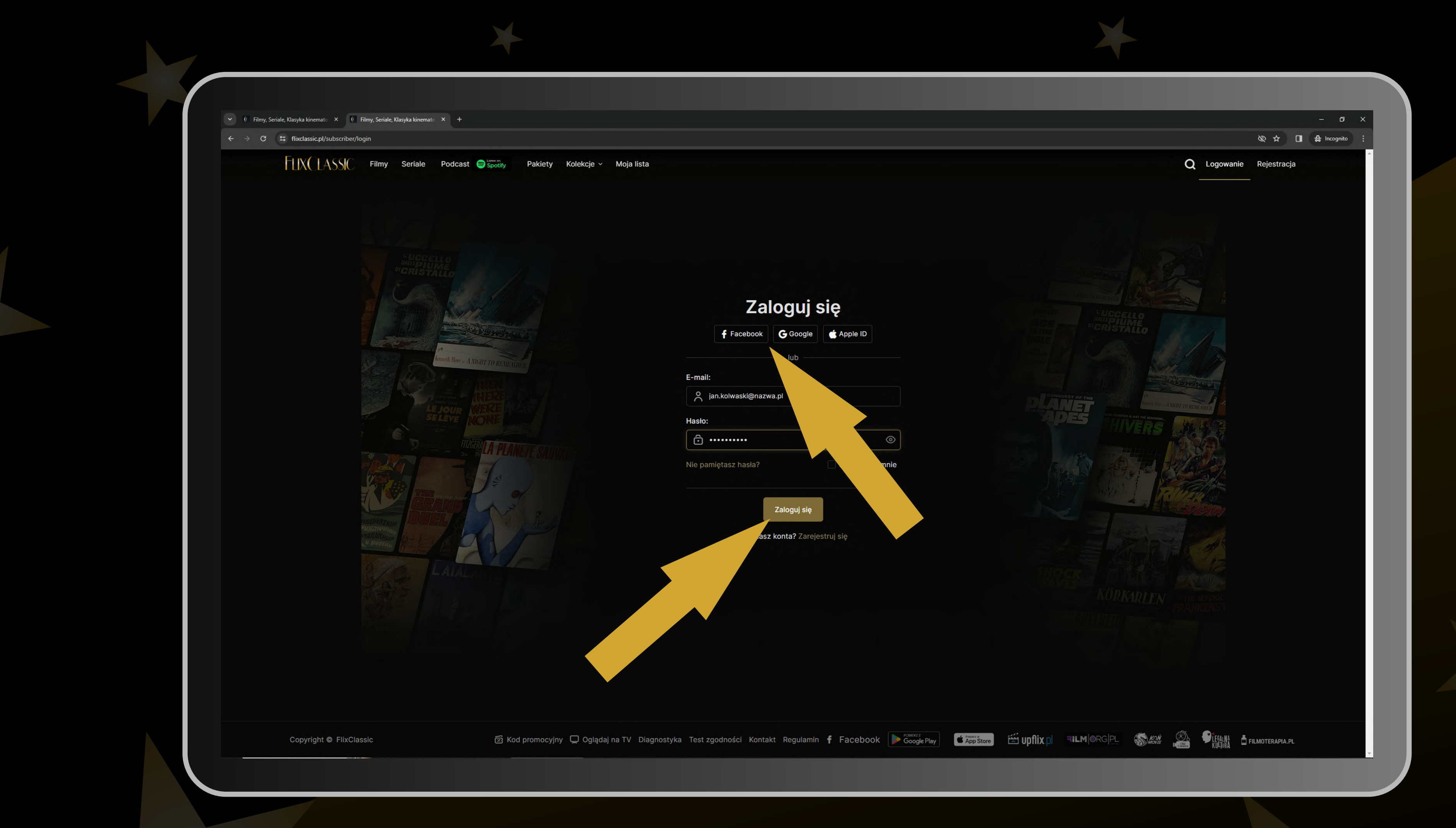

W czasie logowania podaj adres e-mail użyty w procesie rejestracji oraz wybrane przez Ciebie hasło. Jeśli rejestrowałeś się kontem na Facebooku lub w usługach google, możesz użyć odpowiedniego przycisku.

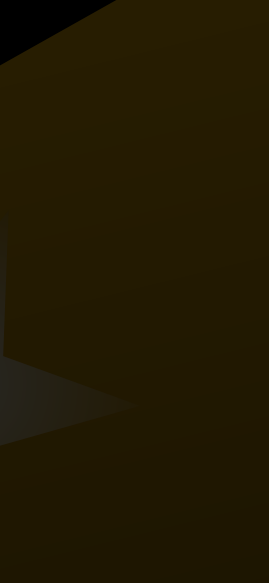

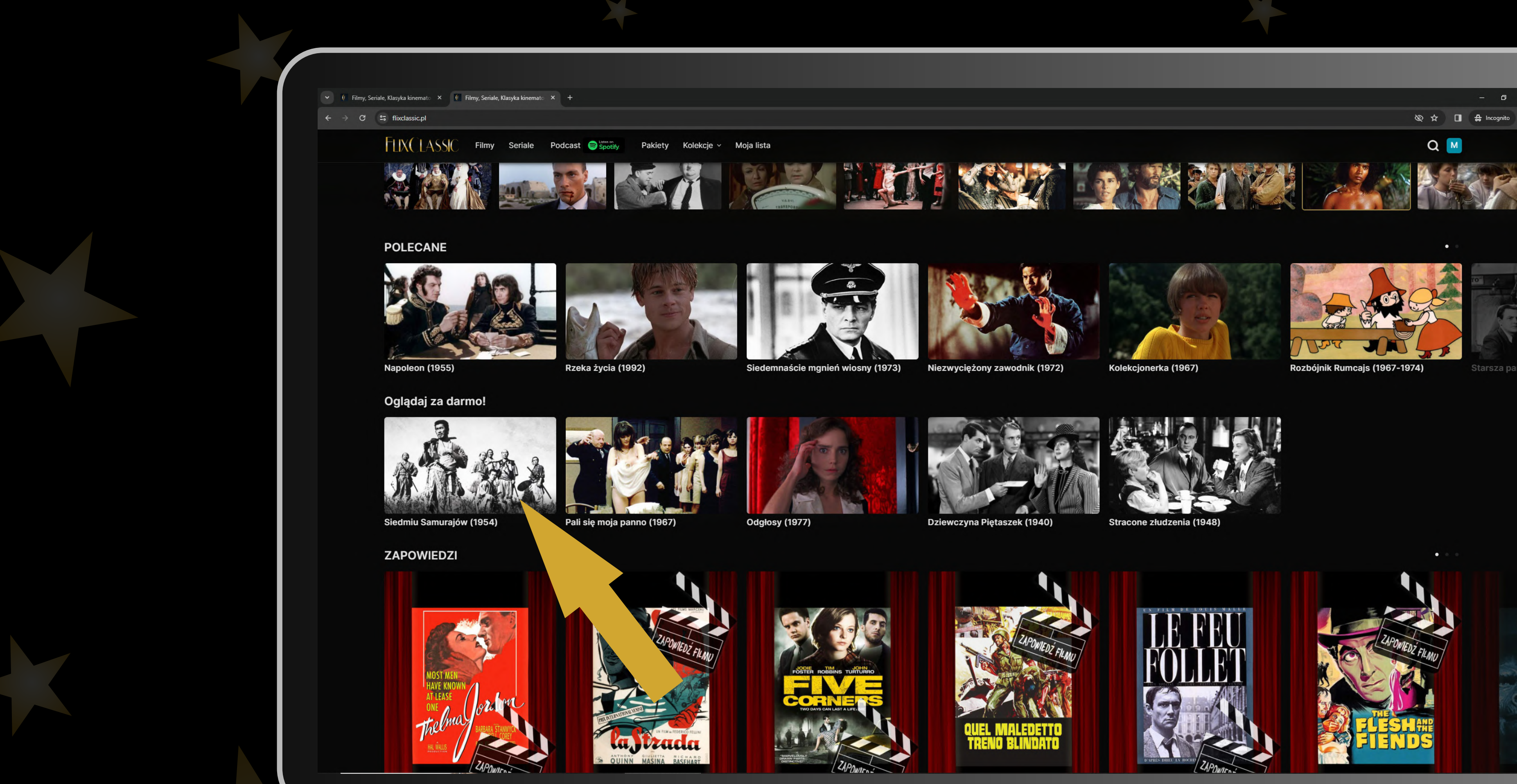

Nim zdecydujesz się na zakup odpowiedniego pakietu, możesz bezpłatnie przejrzeć cały serwis, a także sięgnąć po pięć pełnometrażowych filmów udostępnionych gratis. Znajdziesz pośród nich dwa wielkie hity kinowe: "Siedmiu Samurajów" Akiry Kurosawy oraz "Odgłosy" Daria Argenta.

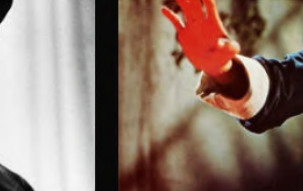

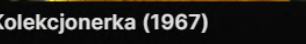

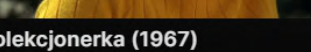

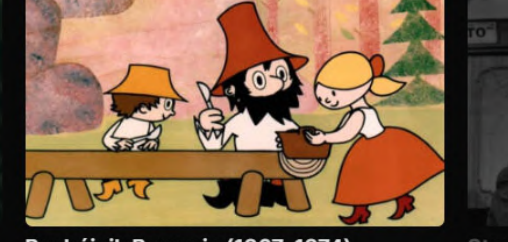

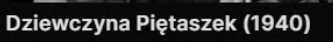

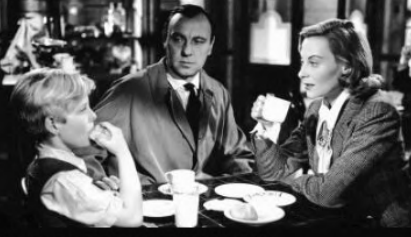

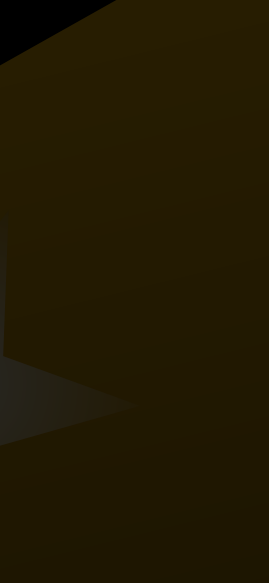

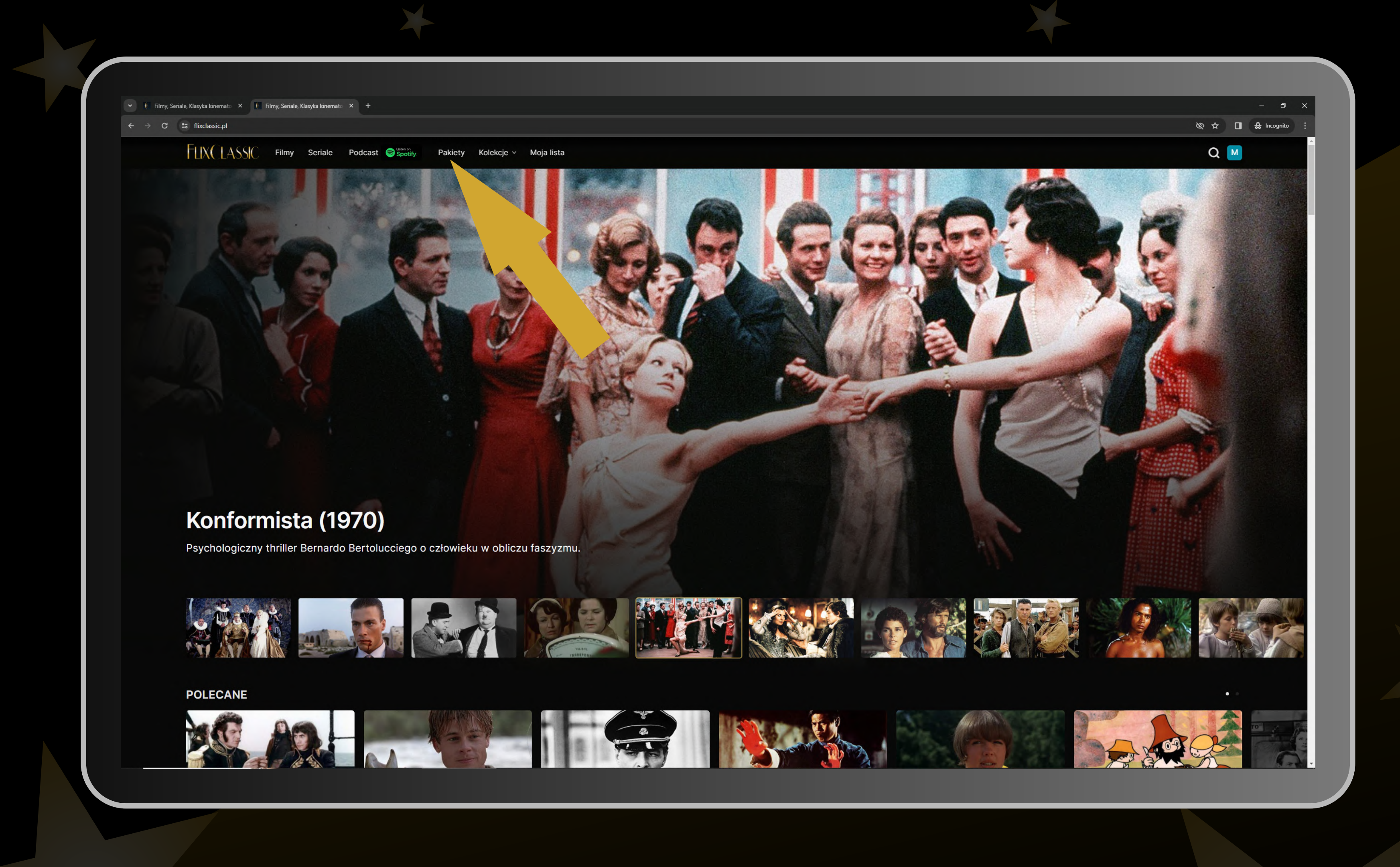

Jeśli zdecydujesz się na zakup pełnego dostępu, kliknij w link Pakiety w menu u góry strony i wybierz interesującą Cię opcję.

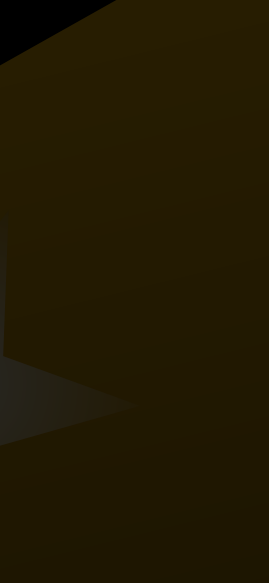

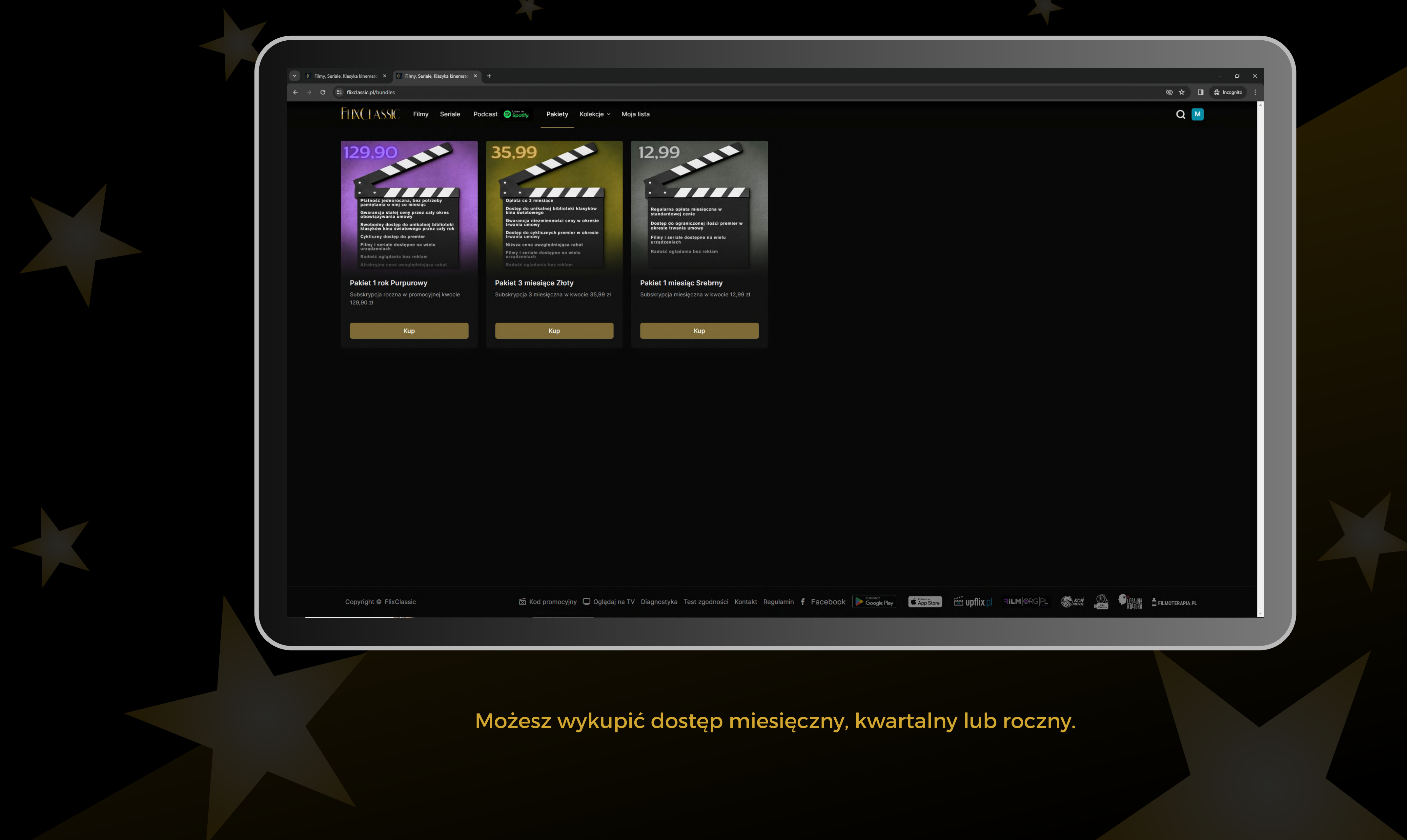

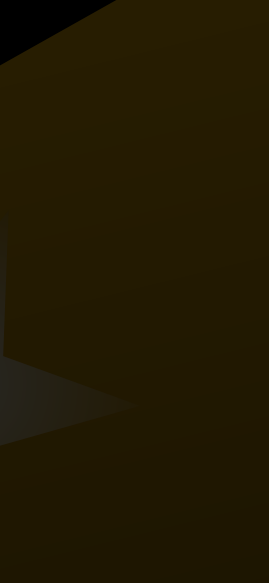

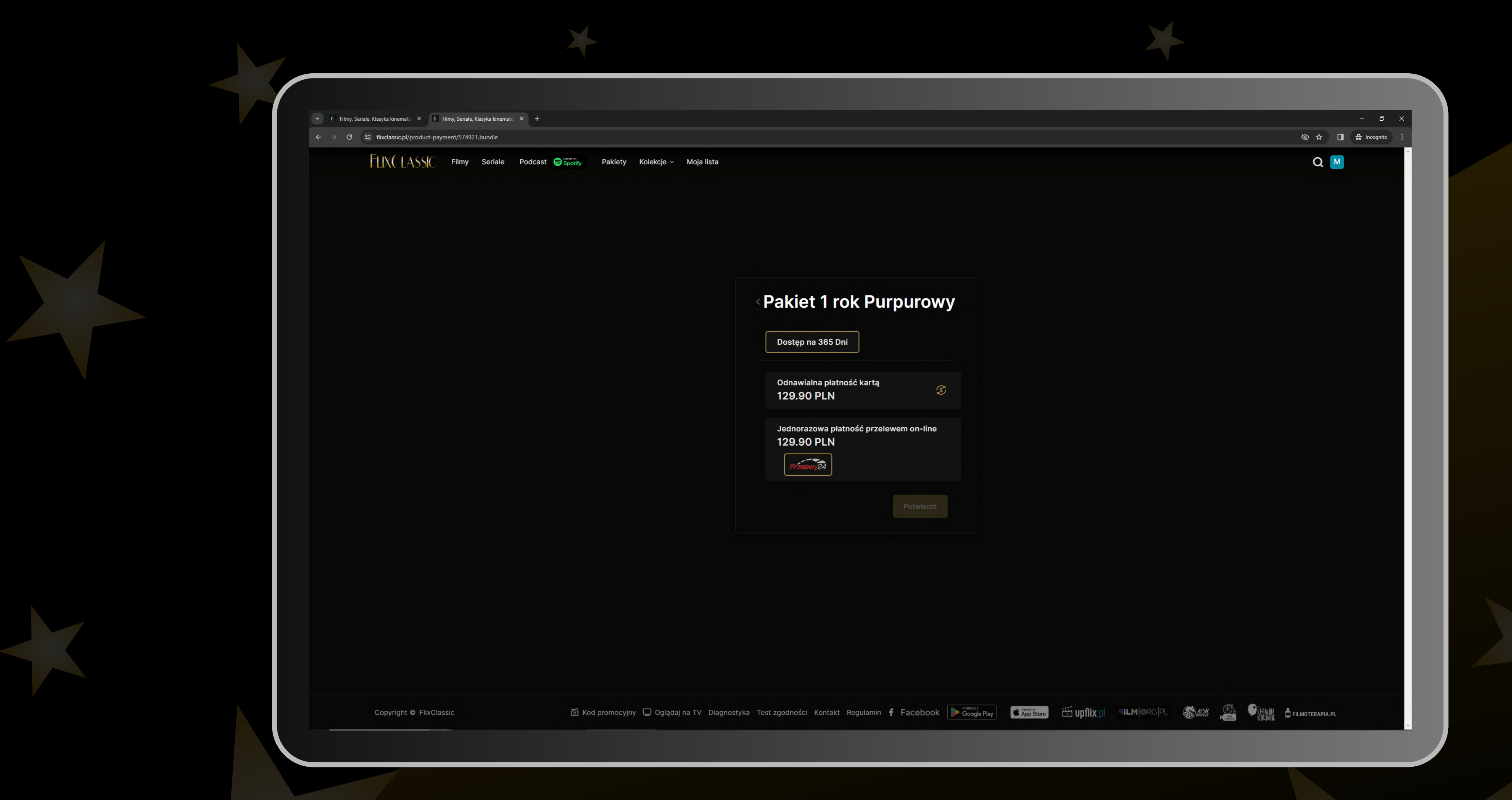

Po wybraniu odpowiedniego pakietu wybierz i zatwierdź formę płatności – odnawialną lub jednorazową. W tym pierwszym przypadku abonament będzie pobierany z Twojej karty kredytowej. Wybór płatności jednorazowej przeniesie Cię do autoryzowanego, bezpiecznego systemu Przelewy24.

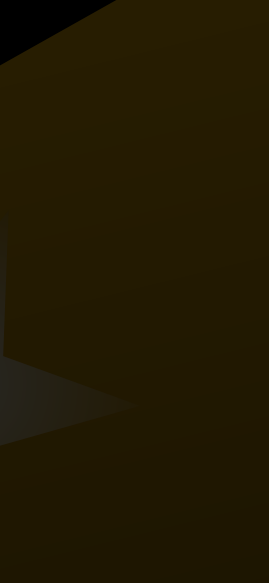

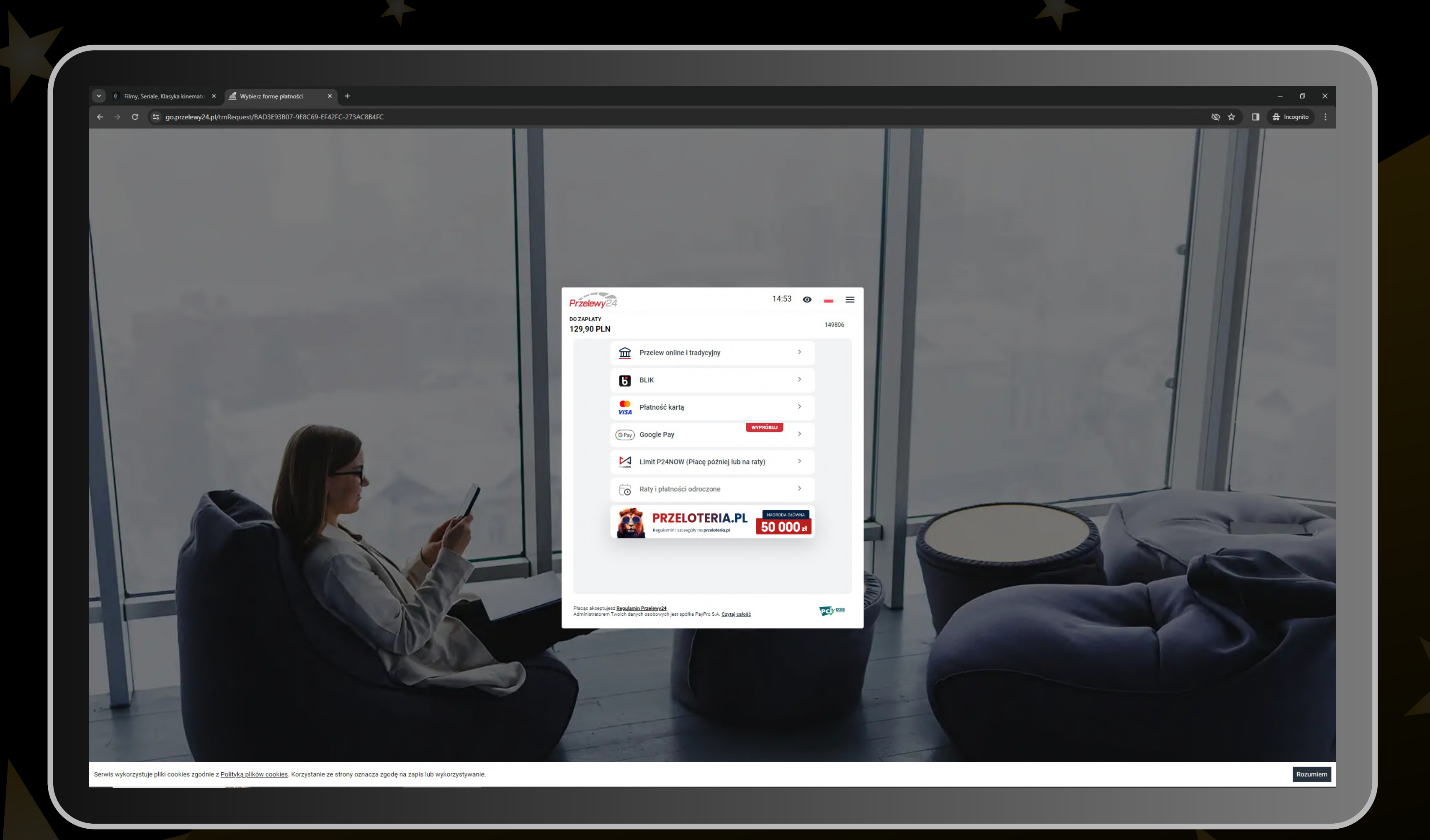

W systemie Przelewy24 możesz wygodnie zapłacić Blikiem, kartą kredytową Visa lub przelewem online z wielu różnych banków – w tym chociażby z mbanku, ING, PKO Banku Polskiego czy Millennium.

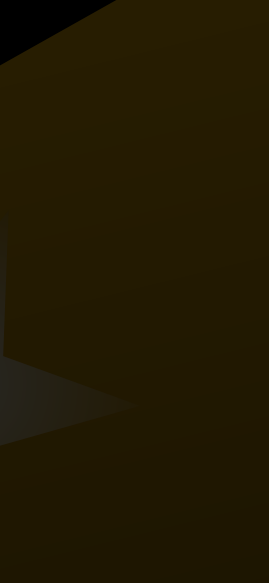

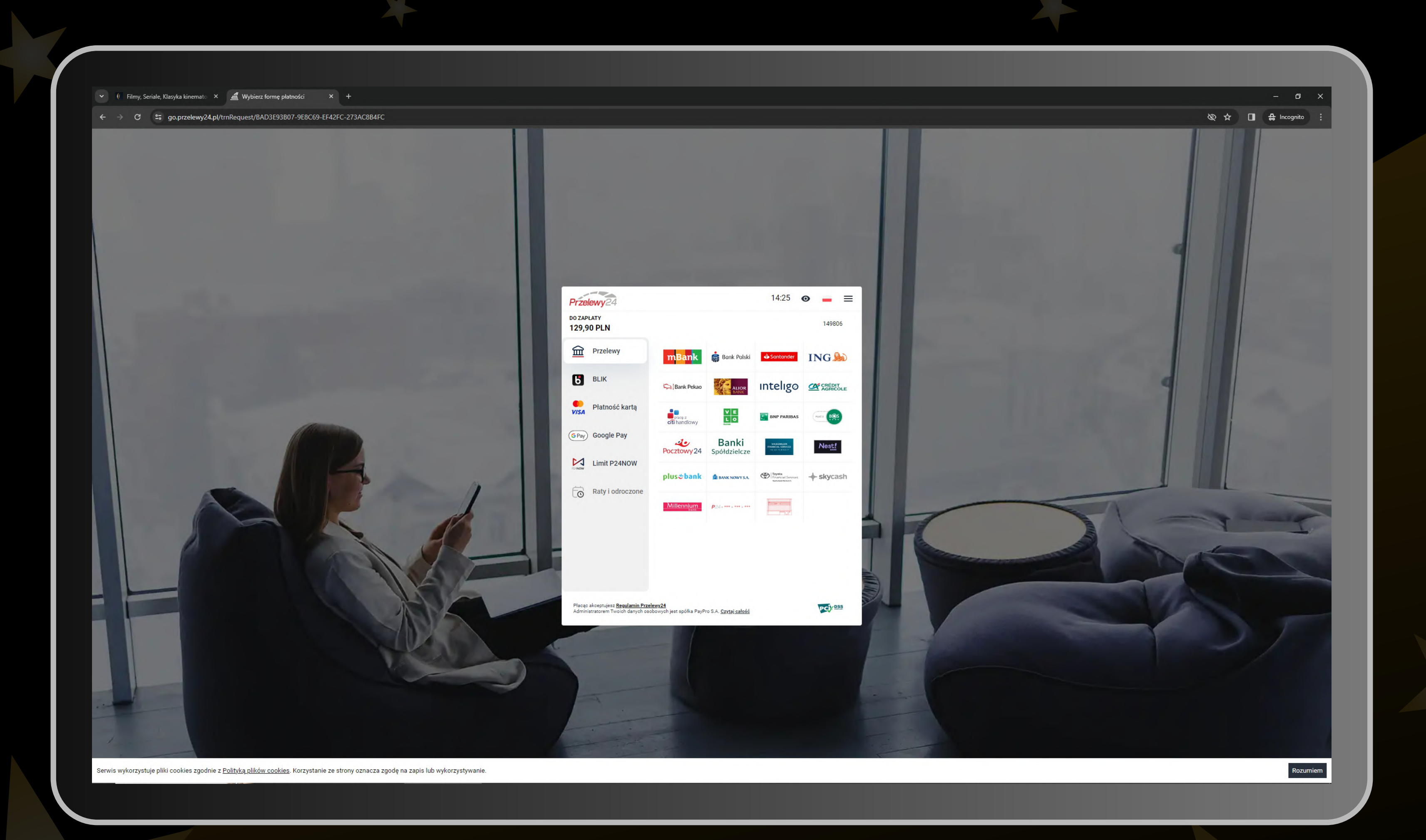

W systemie Przelewy24 możesz wygodnie zapłacić Blikiem, kartą kredytową Visa lub przelewem online z wielu różnych banków – w tym chociażby z mbanku, ING, PKO Banku Polskiego czy Millennium.

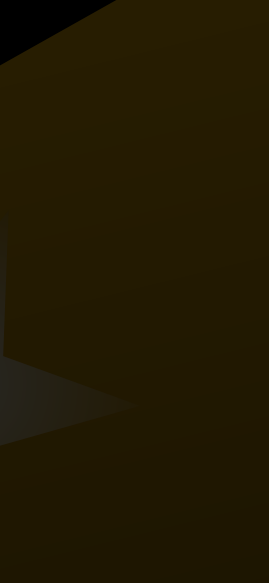

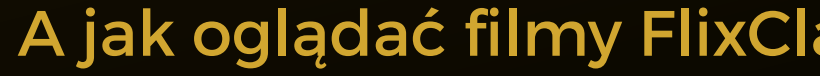

KORBOX 5

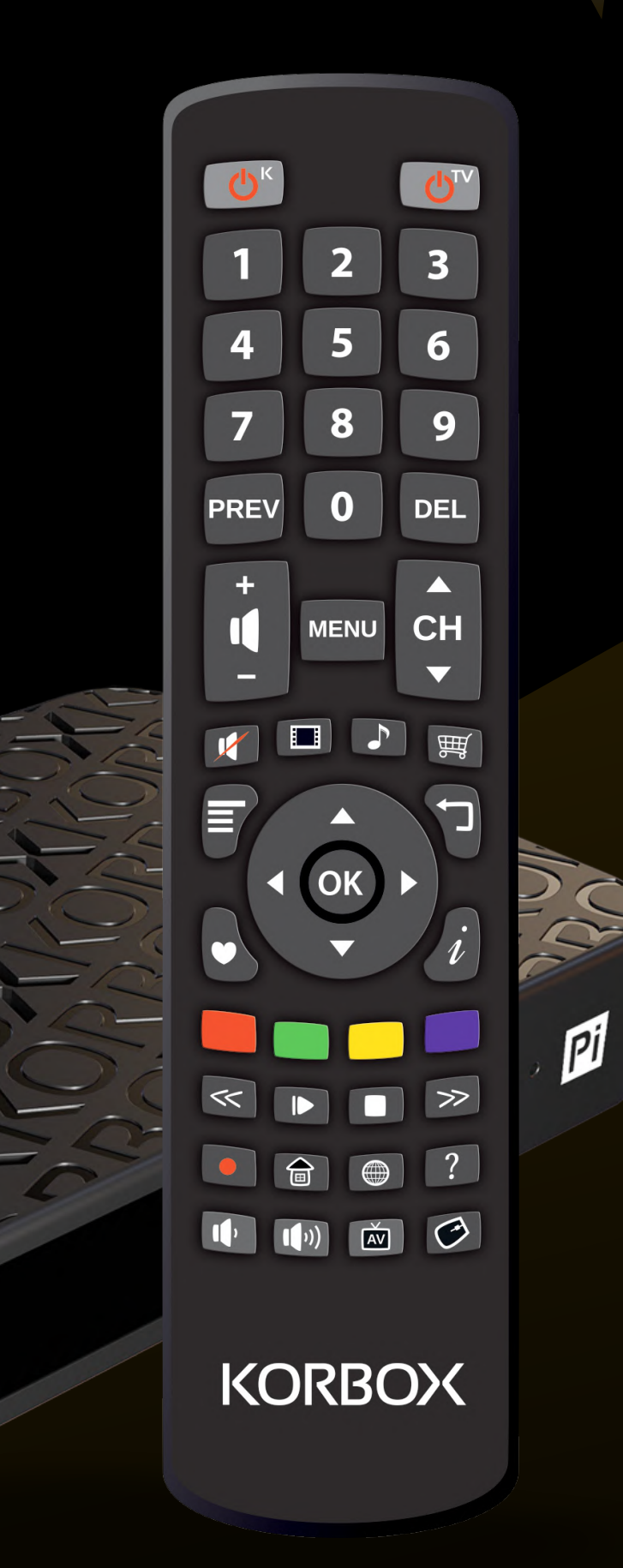

# A jak oglądać filmy FlixClassic na dekoderze marki KORBOX?

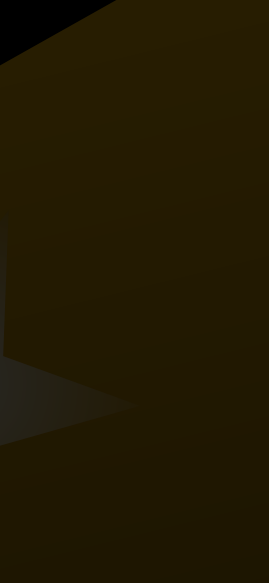

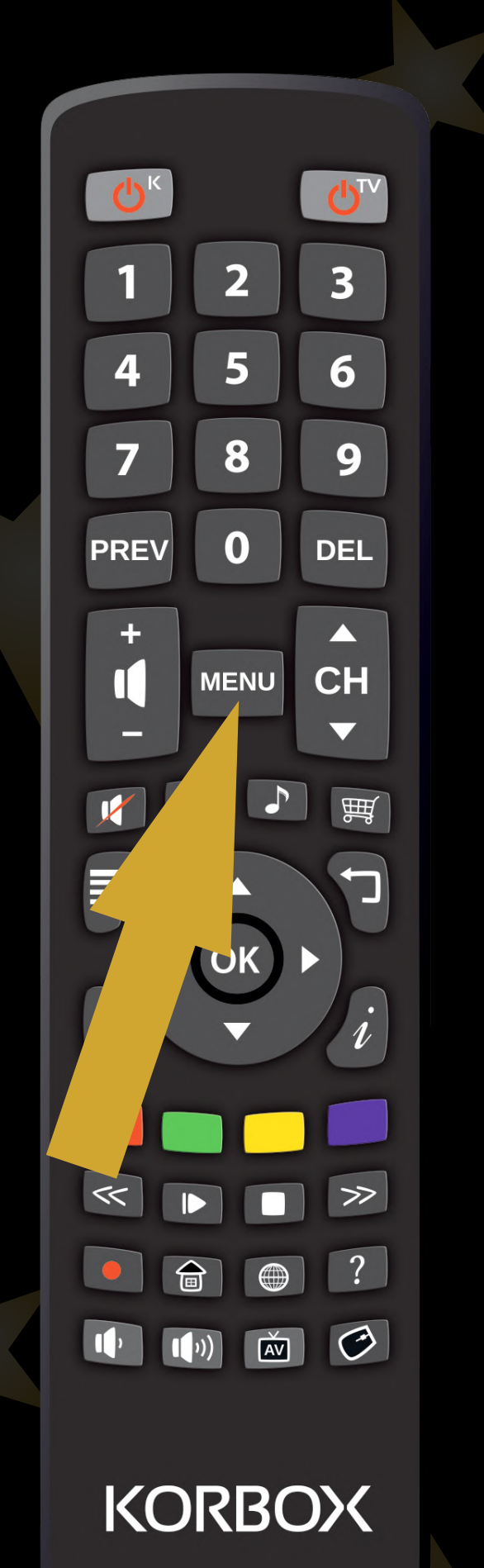

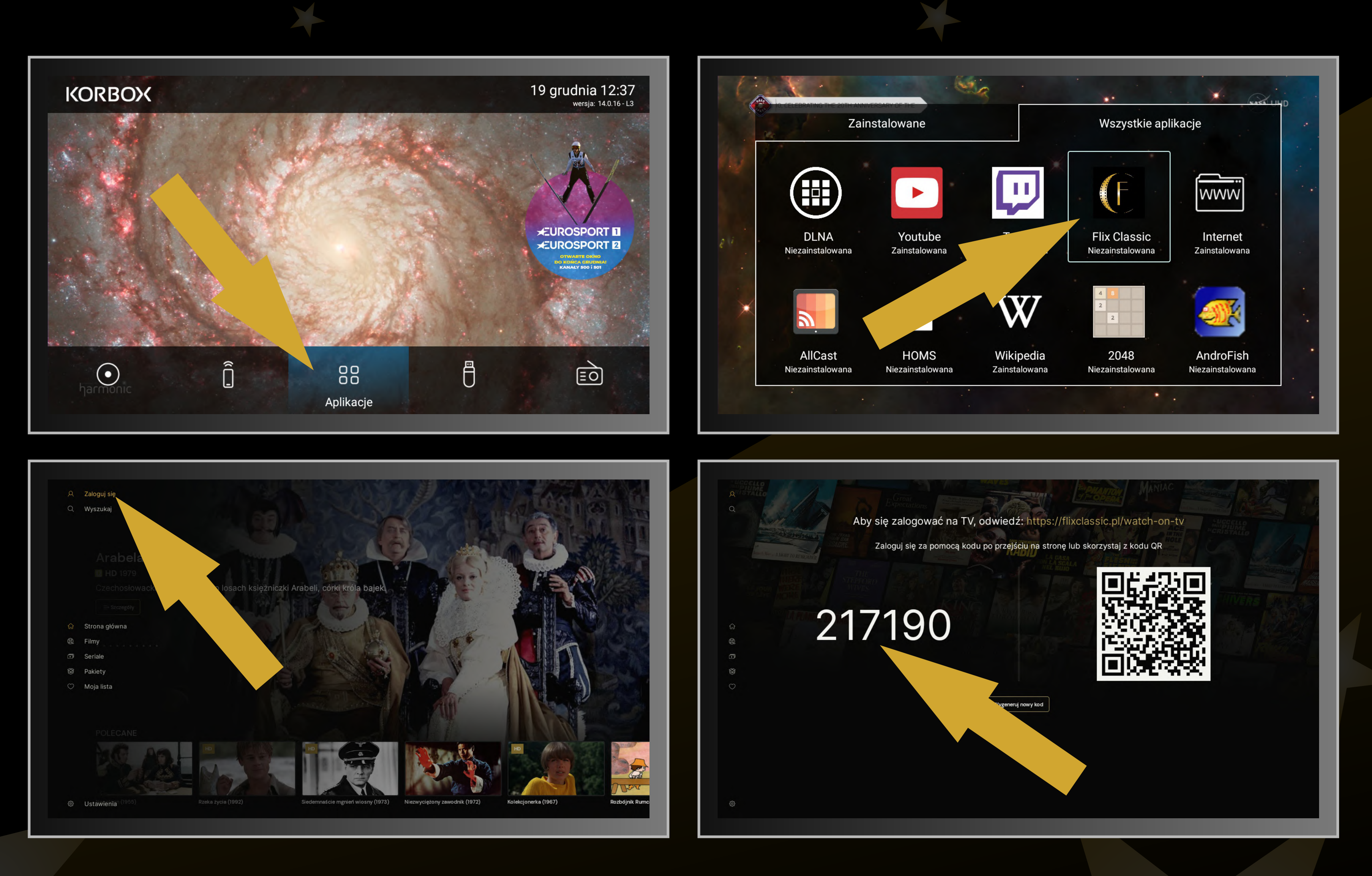

Naciśnij klawisz Menu i przejdź do Aplikacji. Odnajdź i zainstaluj aplikację FlixClassic. Następnie ją uruchom. Aby zalogować się w aplikacji na dekoderze, otrzymasz specjalny kod i komunikat, by wejść poprzez przeglądarkę na komputerze lub smartfonie na stronę flixclassic.pl/watch-on-tv.

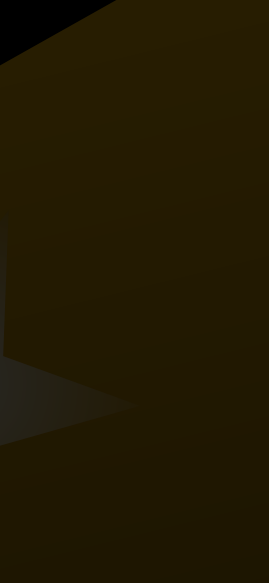

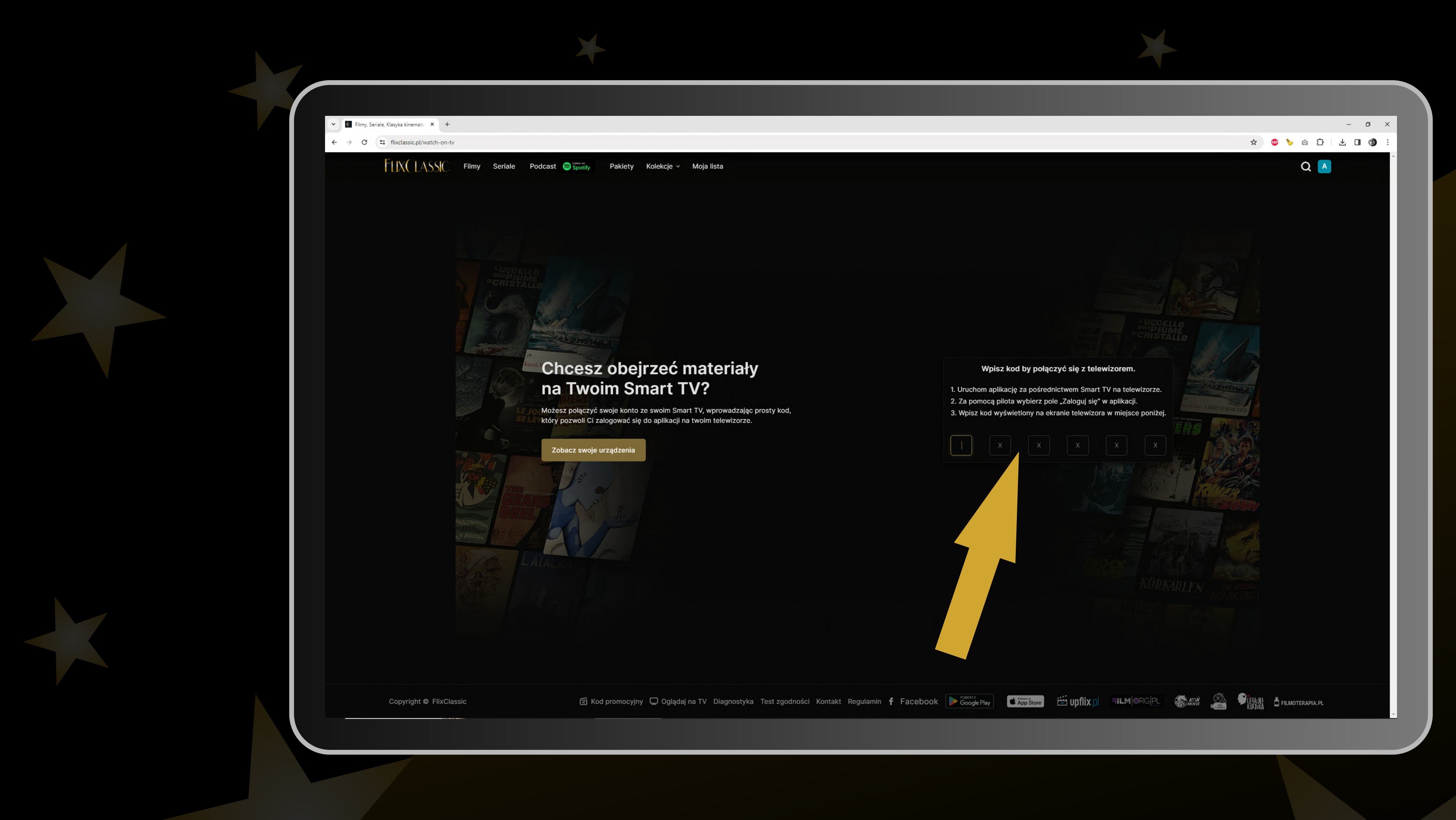

Na stronie flixclassic.pl/watch-on-tv zaloguj się i wpisz podany kod, dzięki któremu zostaniesz zalogowany również na Twoim dekoderze. Od teraz zmożesz już wygodnie korzystać z aplikacji na swoim telewizorze.

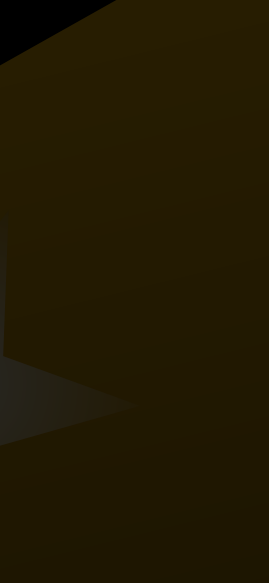

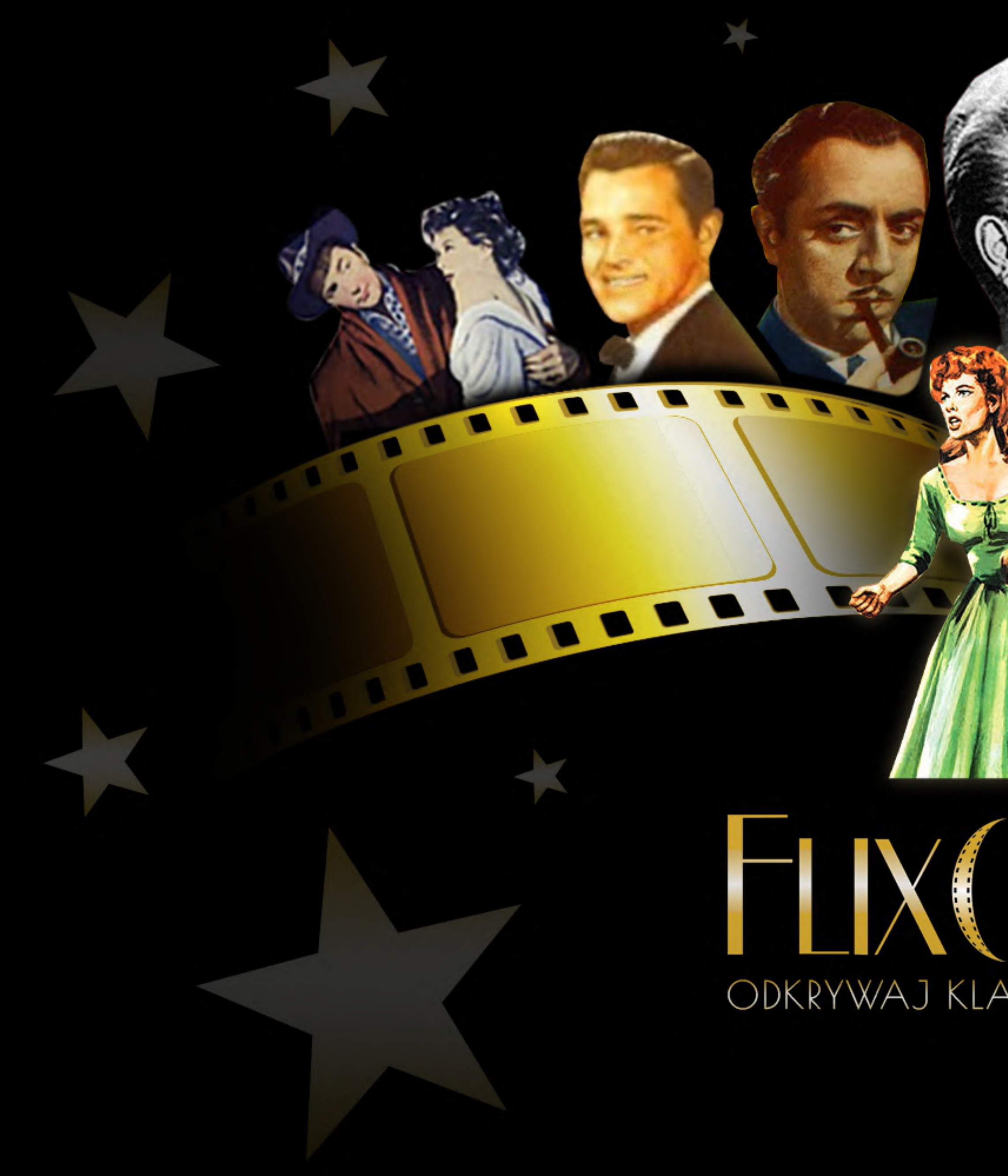

# FLIX LASYKĘ KINA NA NOWO

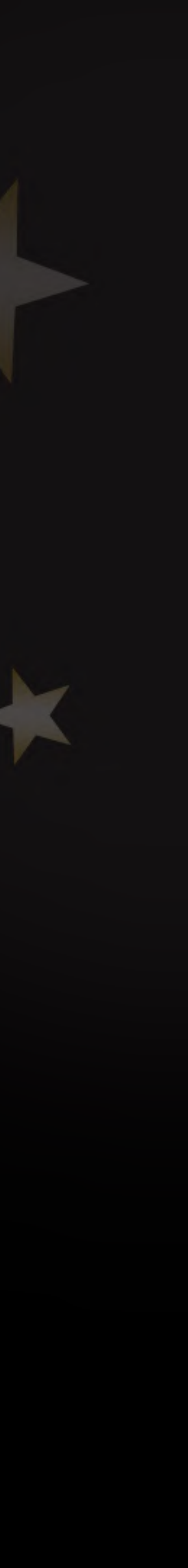